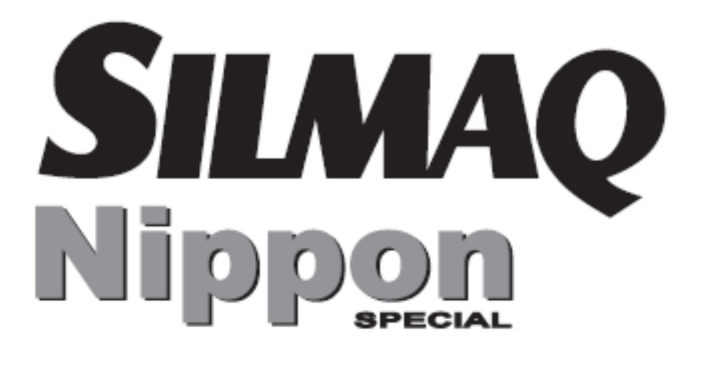

# MANUAL GUIA RÁPIDO

# AM-2020<sub>séries</sub> Sistema de Cós Automático

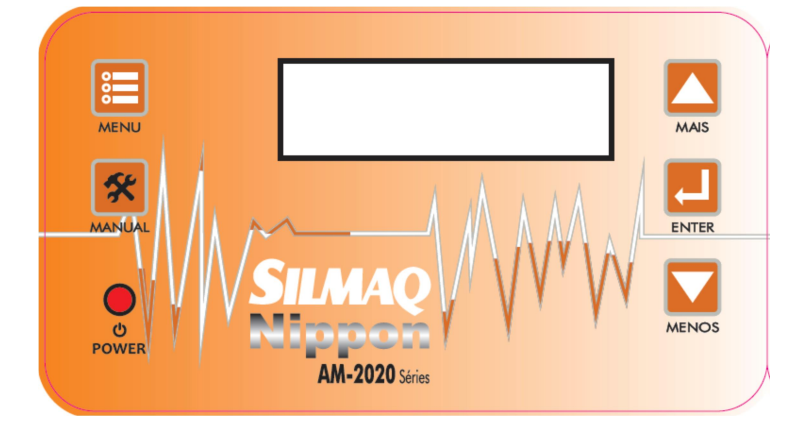

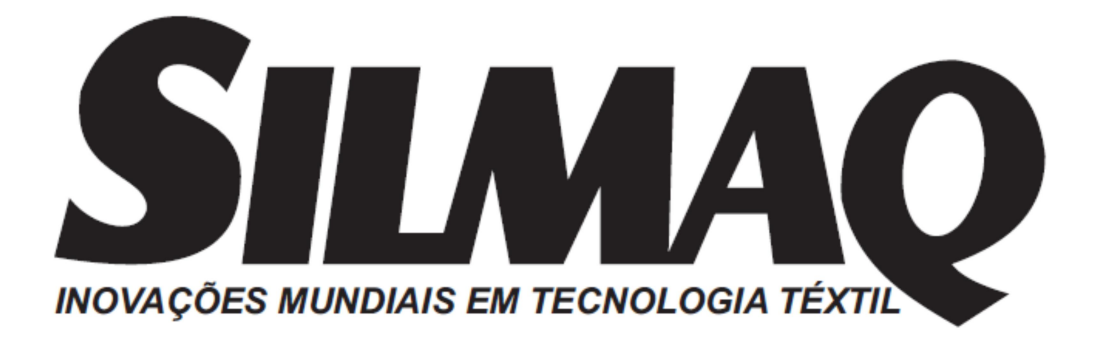

#### APRESENTAÇÃO

Você acaba de adquirir seu Manual AM -2020 series que irá lhe informar as operações de comandos de um modo simples e direto. Este manual é parte integrante da máquina, deve ser armazenado próximo e em local seco, a fim de garantir o manuseio do mesmo.

Esperamos que nosso equipamento supere suas expectativas.

## **MENU OPERADOR**

Funções que controlam as operações automáticas da máquina, utilizadas pelo operador.

#### FUNÇÕES MENU OPERADOR:

- Pontos de segurança
- Ponta de Cós Inicial
- Falha Ponto Inicial
- Calcador Auxiliar Inicial
- Ponta de Cós Final
- Falha Ponto Final
- > Calcador Auxiliar Final

**NOTA:** Para acessar ao menu operador o sensor precisa estar em modo standby de leitura de peça, ou seja, a luz amarela que indica preseça de peça em costura precisa estar acesa.

# FUNÇÃO: PONTO DE SEGURANÇA Utilizado para ativar a segurança de leitura do sensor.

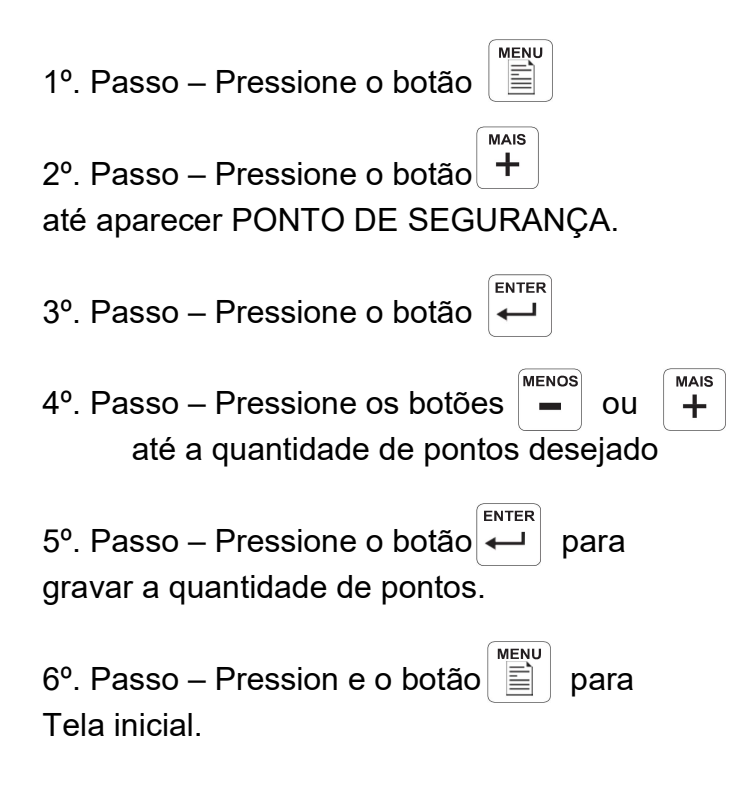

FUNÇÃO PONTA DE CÓS INICIAL Função utilizada definir o tamanho da da primeira ponta de cós. Mais pontos diminue a ponta de cós e menos pontos

#### aumenta a ponta de cós

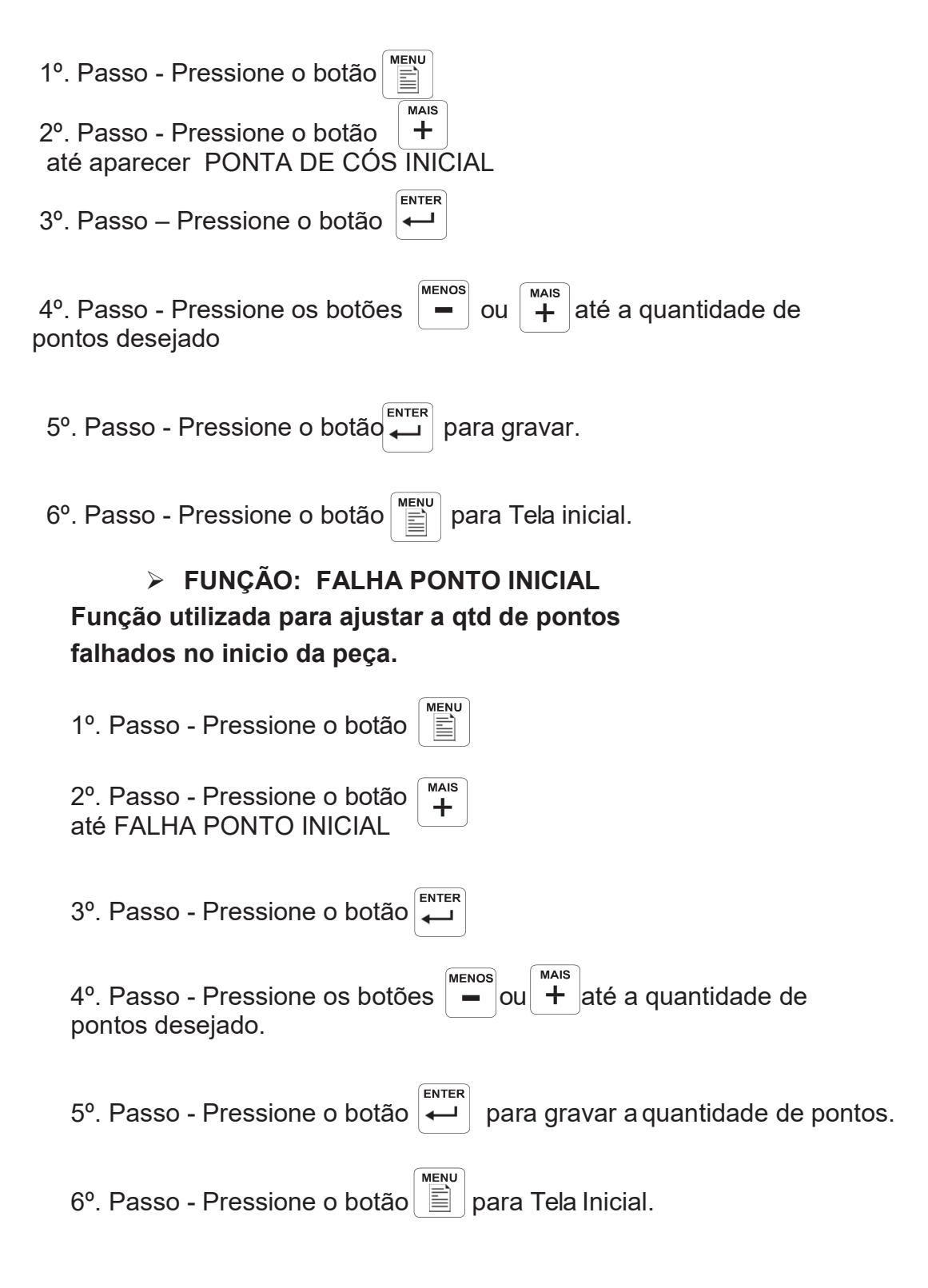

#### FUNÇÃO CALCADOR AUXILIAR INICIAL Função utilizada para melhor ajustar o corte na ponta de cós inicial.

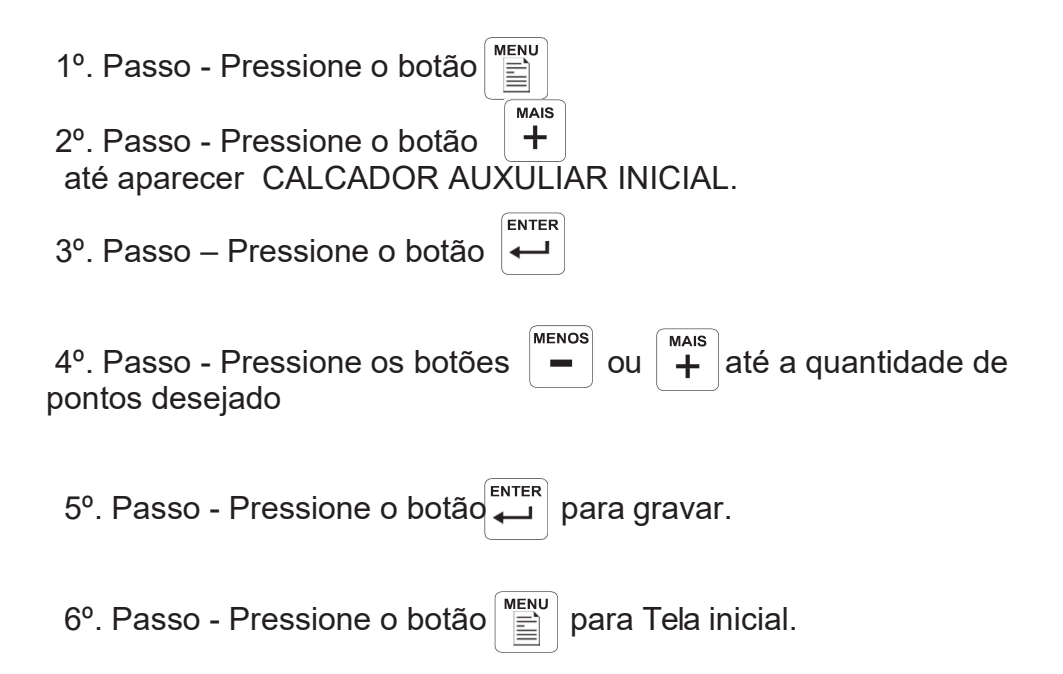

#### > FUNÇÃO: PONTA DE CÓS FINAL

#### Função utilizada para definir o tamanho da segunda ponta de cós.

| 1º. Passo - Pressione o botão                                                                                                |
|----------------------------------------------------------------------------------------------------|
| <ul> <li>2º. Passo - Pressione o botão + até aparecer PONTA DE CÓS FINAL</li> <li>3º. Passo - Pressione o botão +</li> </ul> |
| 4º. Passo - Pressione os botões – ou + até a quantidade de pontos desejado.                                                  |
| 5º. Passo - Pressione o botão 💭 para gravar a quantidade de pontos.                                                          |
| 6º. Passo - Pressione o botão para Tela Inicial.                                                                             |

### > FUNÇÃO: FALHA PONTO FINAL

| Função utilizada para ajustar a qtd de pontos |
|-----------------------------------------------|
| falhados no final da peça.                    |

| 1º. Passo - Pressione o botão                                                                                                    |
|----------------------------------------------------------------------------------------------------|
| $2^{\circ}$ . Passo - Pressione o botão $+$ até aparecer FALHA PONTO FINAL.                                                                                                    |
| 3º. Passo - Pressione o botão                                                                                                    |
| 4º. Passo - Pressione os botões events ou tais até a quantidade de pontos desejado.                                                                                                    |
| 5º. Passo - Pressione o botão enter para gravar a quantidade de pontos.                                                                                                    |
| 6º. Passo - Pressione o botão para Tela Inicial.                                                                                                    |
|                                                                                                    |
| FUNÇÃO CALCADOR AUXILIAR FINAL<br>Função utilizada para melhor ajustar o corte na ponta de cós final.                                                                                                    |
| <ul> <li>FUNÇÃO CALCADOR AUXILIAR FINAL</li> <li>Função utilizada para melhor ajustar o corte na ponta de cós final.</li> <li>1º. Passo - Pressione o botão</li> </ul>                                                                                                    |
| <ul> <li>&gt; FUNÇÃO CALCADOR AUXILIAR FINAL<br/>Função utilizada para melhor ajustar o corte na ponta de cós final.</li> <li>1º. Passo - Pressione o botão</li> <li>2º. Passo - Pressione o botão</li> <li>+<br/>até aparecer CALCADOR AUXULIAR FINAL.</li> </ul>                                                                                                    |
| <ul> <li>&gt; FUNÇÃO CALCADOR AUXILIAR FINAL<br/>Função utilizada para melhor ajustar o corte na ponta de cós final.</li> <li>1º. Passo - Pressione o botão</li> <li>2º. Passo - Pressione o botão</li> <li>4<br/>até aparecer CALCADOR AUXULIAR FINAL.</li> <li>3º. Passo - Pressione o botão</li> </ul>                                                                                                    |
| <ul> <li>&gt; FUNÇÃO CALCADOR AUXILIAR FINAL<br/>Função utilizada para melhor ajustar o corte na ponta de cós final.</li> <li>1º. Passo - Pressione o botão</li> <li>2º. Passo - Pressione o botão</li> <li>4 até aparecer CALCADOR AUXULIAR FINAL.</li> <li>3º. Passo - Pressione o botão</li> <li>4º. Passo - Pressione o botão</li> <li>4º. Passo - Pressione o botão</li> <li>4º. Passo - Pressione o botão</li> </ul>                                                                                                    |
| <ul> <li>&gt; FUNÇÃO CALCADOR AUXILIAR FINAL<br/>Função utilizada para melhor ajustar o corte na ponta de cós final.</li> <li>1º. Passo - Pressione o botão</li> <li>2º. Passo - Pressione o botão</li> <li>4º. Passo - Pressione o botão</li> <li>4º. Passo - Pressione o botão</li> <li>4º. Passo - Pressione o botão</li> <li>5º. Passo - Pressione o botão</li> <li>5º. Passo - Pressione o botão</li> <li>5º. Passo - Pressione o botão</li> <li>5º. Passo - Pressione o botão</li> <li>5º. Passo - Pressione o botão</li> <li>5º. Passo - Pressione o botão</li> <li>5º. Passo - Pressione o botão</li> <li>5º. Passo - Pressione o botão</li> <li>5º. Passo - Pressione o botão</li> </ul> |

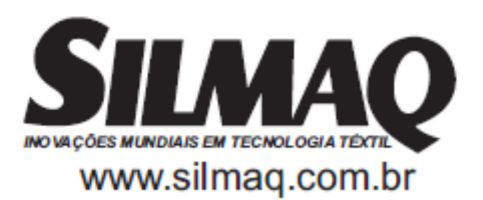